### Manual

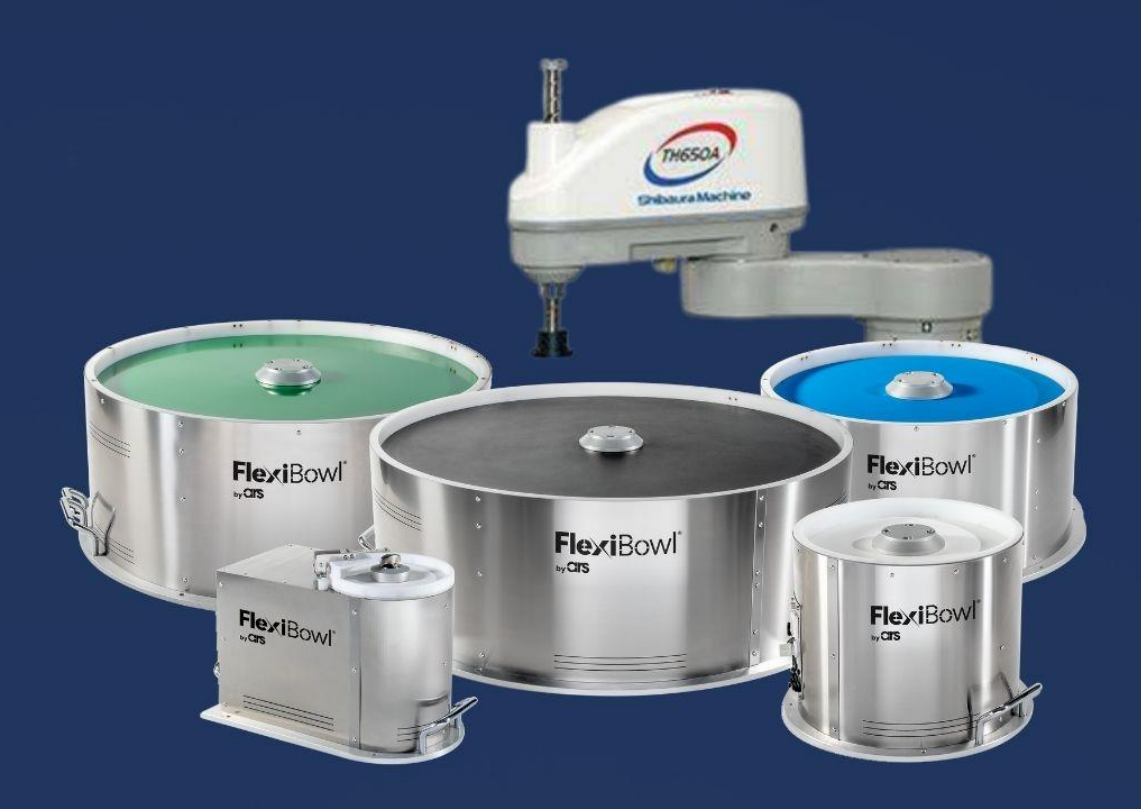

# FlexiBow<sup>®</sup> Shibaura Machine

#### CIS LEAN TECHNOLOGIES FOR SMART MANUFACTURING

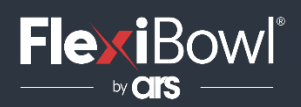

## 1. Shibaura Machine configuration

Open TSAssist and click 'New Solution', enter the name and save path. Press OK.

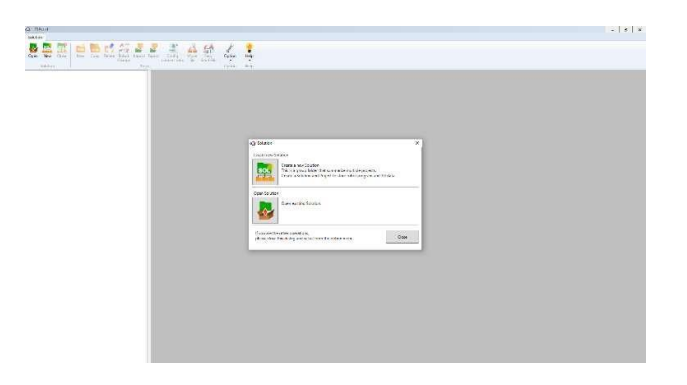

At the end of this procedure an empty window is shown; clicking 'New' opens the window below, which allows the robot data to be entered.

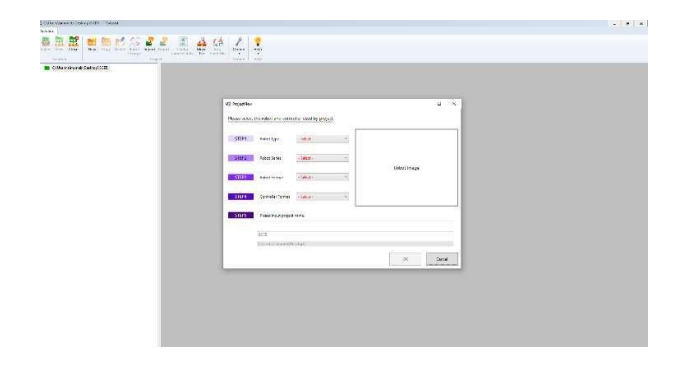

At the end of the process, the window shown below is displayed.

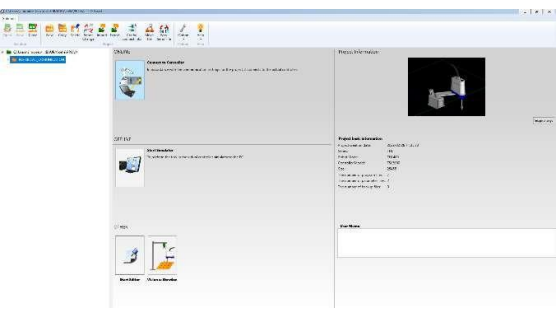

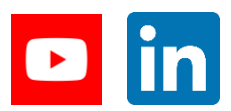

LEANTECHNOLOGIES FOR SMART MANUFACTURING www.flexibowl.com

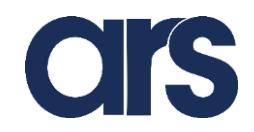

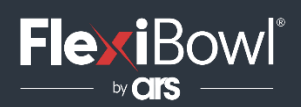

Click 'Connect to Controller' and then 'Online Edit'.

| b the set of the set of the set o |           |  |
|----------------------------------------------------------------------------------------------------|-----------|--|
|                                                                                                    |           |  |
| traty for                                                                                                    |           |  |
|                                                                                                    |           |  |
|                                                                                                    |           |  |
| dow dow                                                                                                    |           |  |
| 10 BOARD HILD HILD                                                                                                    |           |  |
|                                                                                                    |           |  |
|                                                                                                    |           |  |
| 1217.4 (111)                                                                                                    |           |  |
|                                                                                                    |           |  |
| THE MANUAL AND THE TOTAL                                                                                                    |           |  |
|                                                                                                    |           |  |
| 2017 209 10 10                                                                                                    |           |  |
|                                                                                                    |           |  |
|                                                                                                    |           |  |
|                                                                                                    |           |  |
|                                                                                                    |           |  |
|                                                                                                    |           |  |
|                                                                                                    |           |  |
|                                                                                                    |           |  |
|                                                                                                    |           |  |
|                                                                                                    |           |  |
|                                                                                                    |           |  |
|                                                                                                    |           |  |
| C. WHEN CONTRACT TO AN                                                                                                    |           |  |
| 6e hven                                                                                                    | fam fer d |  |
| diversities Sector                                                                                                    |           |  |
|                                                                                                    |           |  |
|                                                                                                    |           |  |

From the newly opened window, click 'Open File', tick the 'Parameter file' checkbox, and select the ETHERNET.PAR file.

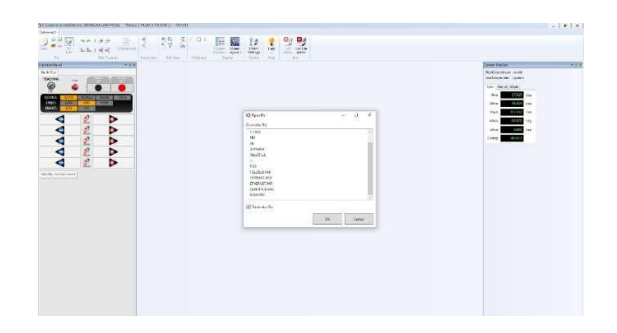

Open the ETHERNET.PAR file, set in [E00] 'open mode' for IP3 as client (value 2) and save.

[EOO] • OPEN • MODE • IPO • IP1 • IP2 • IP3 ↓

{O:non·1:Robot·is·TCP·server·2:Robot·is·client}↓ =·1··1··0··2↓

In [E06] in IP3 enter port number used 7776, and in [E07] enter the IP address of the FlexiBowl in IP3.

[E06] ·PORT ·NO. ·OF ·DESTINATION [IP3] ··7776 [E07] ·IP ·ADDRESS ·OF ·DESTINATION {IP3} -·192.168.0.13

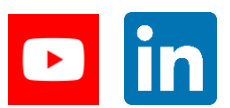

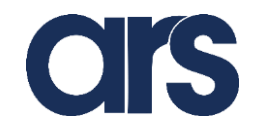

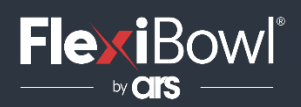

## 1. Shibaura Machine configuration: step 1.

Using the same procedure as for opening the ETHERNET.PAR file, now open the USER.PAR file in [U25], configure the 'INPUT character string conversion' function by setting the value 3 in the first row first column position.

```
\begin{bmatrix} U25 \end{bmatrix} \cdot FUNCTION \cdot SELECT \cdot SWITCH \downarrow \\ = \cdot 3 \cdot 0 \cdot 0 \cdot 0 \cdot 0 \cdot 0 \cdot 0 \downarrow \\ = \cdot 0 \cdot 0 \cdot 0 \cdot 0 \cdot 0 \cdot 0 \downarrow \\ = \cdot 0 \cdot 0 \cdot 0 \cdot 0 \cdot 0 \cdot 0 \downarrow \\ \\ \end{bmatrix}
```

Import the STRING.PAR file provided directly by ARS srl into the controller.

Place the PLGFLEX file in the 'working' folder of the created project.

E.G.: In the image below, the solution created is "TEST" and the project is "FLEXIBOWL\_COMMUNICATION". the PLGFLEX file is placed inside the 'working' folder.

| ← → + ↑ 🚺 + SHIBA | URA > celle > PROVA > FLEXIBOW | L_COMUNICATION + Working |      |            |
|-------------------|--------------------------------|--------------------------|------|------------|
| - Annora maide    | Nome                           | Ultima modifica          | Тіра | Dimensione |
| Desktop           | × 📋 PLGFLEX                    | 21/06/2022 17:11         | File | 3 KB       |

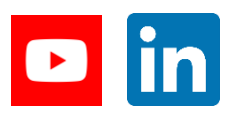

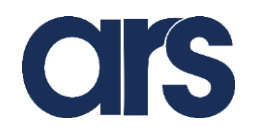

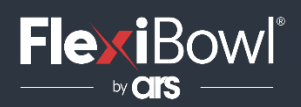

## 1. Shibaura Machine configuration: step 1.

Using the same procedure as for opening the ETHERNET.PAR file, now open the USER.PAR file in [U25], configure the 'INPUT character string conversion' function by setting the value 3 in the first row first column position.

```
\begin{bmatrix} U25 \end{bmatrix} \cdot FUNCTION \cdot SELECT \cdot SWITCH \downarrow \\ = \cdot 3 \cdot 0 \cdot 0 \cdot 0 \cdot 0 \cdot 0 \cdot 0 \downarrow \\ = \cdot 0 \cdot 0 \cdot 0 \cdot 0 \cdot 0 \cdot 0 \downarrow \\ = \cdot 0 \cdot 0 \cdot 0 \cdot 0 \cdot 0 \cdot 0 \downarrow \\ \\ \end{bmatrix}
```

Import the STRING.PAR file provided directly by ARS srl into the controller.

Place the PLGFLEX file in the 'working' folder of the created project.

E.G.: In the image below, the solution created is "TEST" and the project is "FLEXIBOWL\_COMMUNICATION". the PLGFLEX file is placed inside the 'working' folder.

| ← → + ↑ 🚺 + SHIBA | URA > celle > PROVA > FLEXIBOW | L_COMUNICATION + Working |      |            |
|-------------------|--------------------------------|--------------------------|------|------------|
| - Annora maide    | Nome                           | Ultima modifica          | Тіра | Dimensione |
| Desktop           | × 📋 PLGFLEX                    | 21/06/2022 17:11         | File | 3 KB       |

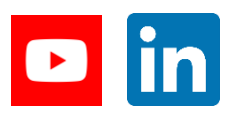

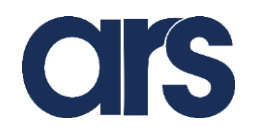

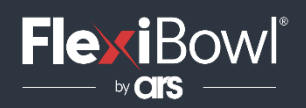

#### SHIBAURA MACHINE CONFIGURATION

Now transfer the PLGFLEX file to the controller. After connecting to the controller as described in step 1, click file/send and transfer the PLGFLEX file to the controller.

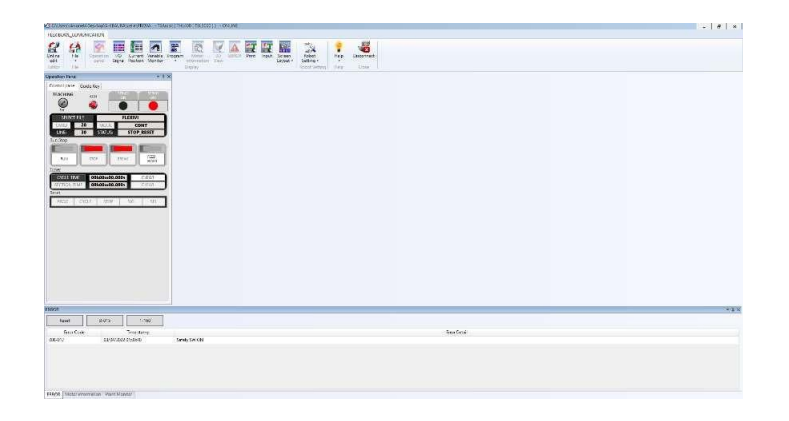

Restart the controller now.

#### FLEXIBOWL DISCONNECTION INFORMATION

If the FlexiBowl is disconnected during its movement, the 'Invalid Channel error' alarm is triggered. Proceed to reset the alarm and restart the program.

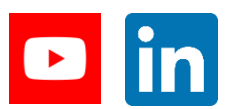

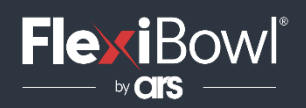

### The SUB\_FLEXIBOWL\_PLG program takes the number of the command to be executed as a parameter.

The permissible commands are listed below:

| Command | Action             | Description                                                                                       |
|---------|--------------------|---------------------------------------------------------------------------------------------------|
| QX2     | Move               | Moves the Flexibowl® with the current parameters                                                  |
| QX3     | Move - Flip        | Moves the Flexibowl® and activates the Flip during the movement.                                  |
| QX4     | Move - Blow - Flip | Moves the Flexibowl <sup>®</sup> and activates the Flip and the second valve during the movement. |
| QX5     | Move - Blow        | Moves the Flexibowl <sup>®</sup> and activates the second valve during the movement.              |
| QX6     | Shake              | Shakes the Flexibowl® with the current parameters.                                                |
| QX7     | Light on           | Turns the backlight on.                                                                           |
| QX8     | Light off          | Turns the backlight off.                                                                          |
| QX9     | Blow               | Turns the Air blow on with the current parameters.                                                |
| QX10    | Flip               | Turns the Flip on with the current parameters.                                                    |
| QX11    | Quick Emptying     | Perform the Quick Emptying sequence of the Flexibowl®                                             |
| OX12    | Reset Alarm        | Reset the alarm and enable the motor                                                              |

Parameters to be passed to the SUB\_FLEXIBOWL\_PLG program to execute commands

| Parameter | Command |
|-----------|---------|
| 2         | QX2     |
| 3         | QX3     |
| 4         | QX4     |
| 5         | QX5     |
| 6         | QX6     |
| 7         | QX7     |
| 8         | QX8     |
| 9         | QX9     |
| 10        | QX10    |
| 11        | QX11    |
| 12        | QX12    |

Example of a call to the SUB\_FLEXIBOWL\_PLG function to run the 'QX2'(MOVE) and 'QX6' (SHAKE) command.

PROGRAM·MAIN ↓ ······Flexibowl\_comm=2 ↓ ······SUB\_FLEXIBOWL\_PLG(Flexibowl\_comm) ↓ ·······SET·COMMAND ↓ ······Flexibowl\_comm=6 ↓ ······SUB\_FLEXIBOWL\_PLG(Flexibowl\_comm) ↓ ······PRINT·TP, "DONE·QX6" ↓ END ↓

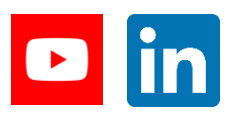

LEANTECHNOLOGIES FOR SMART MANUFACTURING www.flexibowl.com

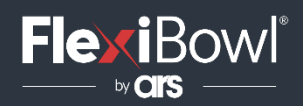

#### The following is the content of the STRING PART

| =150•~<00><07>%~ 🗍                                           |     |
|--------------------------------------------------------------|-----|
| =250 ~~<00><07>10=0000001                                    | ″   |
| -250."<00><07>10-00000011                                    | " ĭ |
| -050 "(00) (07) 10-00000011                                  | "   |
| -250 . <00><07>10=00000101                                   |     |
| =250 • ~ <00><07>10=00000111                                 | 1   |
| =250 · "<00><07>I0=00001001"                                 | "1  |
| =250."<00><07>10=00001011                                    | " T |
| -250, "200, 207, 10-00001101                                 | " Ť |
| -250 (00/07/10-00001101                                      | " ¥ |
| -250 <00><07>10-00001111                                     | _ ↓ |
| =555555•~<00><07>RS=D~ 🤳                                     |     |
| =555555•~<00><07>RS=AD~1                                     |     |
| =55555 · "<00><07>RS=DF"                                     |     |
| -55555 . "<00\<07\RS-DP"                                     |     |
| -55555 ~ X00/X07/No-DF                                       |     |
| =555555 <uu><u7>R9=D9</u7></uu>                              |     |
| =55555•~<00><07>RS=DT~ 👃                                     |     |
| =555555•~<00><07>RS=DW~ 👃                                    |     |
| =55555 "<00><07>RS=ADF"                                      |     |
| -55555, "200\207\DS-ADD"                                     |     |
| -555555 (2002 072 NO-400"                                    |     |
| -20000.                                                      |     |
| =555555•~<00><07>RS=ADT~ \downarrow                          |     |
| =55555 · "<00><07>RS=ADW" 1                                  |     |
| =55555."<00><07>RS=DFP"                                      |     |
| -55555, "(00)(07)RS-DES"                                     |     |
| -EEEE "//00//07/NO-DET"                                      |     |
| -00000 · (UU/(U//R0-DEI U                                    |     |
| =555555 · _ <uu><u7>RS=DEW_ ↓</u7></uu>                      |     |
| =555555•~<00><07>RS=DPS~ \downarrow                          |     |
| =55555."<00><07>RS=DPT" 1                                    |     |
| =55555."<00><07>RS=DPW"                                      |     |
| -EEEE "//00\/07\DC-DCT"                                      |     |
| -55555 ~ (00/\07/R3-D3)                                      |     |
| =555555 <uu><u7>K9=D9#</u7></uu>                             |     |
| =555555•~ <uu><u7>RS=DTW~ 🔱</u7></uu>                        |     |
| =555555 · "<00><07>RS=ADEP"                                  | L   |
| =55555."<00><07>RS=ADES"                                     | í – |
| -55555 "//00\/07\PS-ADET"                                    | ř.  |
| -555555 (00/\07/NO-HDE1                                      | k.  |
| -55555 <uu2<u72r5-adew< td=""><td>k i</td></uu2<u72r5-adew<> | k i |
| =55555 · <uu><u></u>RS=ADPS</uu>                             | μ.  |
| =555555 ~~<00><07>RS=ADPT~ 1                                 | L I |
| =55555."<00><07>RS=ADPW"                                     | i.  |
| =55555. "<00><07>RS=ADST"                                    | í   |
| -EEEE "/00>/07/NO-ADOW"                                      | ř.  |
| -55555                                                       | ł.  |
| =555555 · _ <uu><u7>RS=AUTW</u7></uu>                        | Ŀ.  |
| =55555. ~ <00><07>RS=DEPS ~ .                                | L I |
| =55555 · "<00><07>RS=DEPT"                                   |     |
| =55555."<00><07>RS=DEPW"                                     | í I |
| -EEEE "/00\/07\DC-DECT"                                      |     |
| -00000* NUU/NO-DE01                                          |     |
| =55555 <uu><u></u></uu>                                      | L.  |
| =555555•~<00><07>RS=DETW~                                    | L.  |
| =555555 · "<00><07>RS=DPST"                                  | L   |
| =55555."<00><07>RS=DPSW"                                     | i - |
| -55555."/07\DC-DDTW"                                         | í   |
| -555555 NUU/NU//RO-DETW                                      |     |
| -20000 CUDXCU1XK9=D91#                                       | 4.  |
| =55555. (UU><07>RS=ADEPS"                                    | 1   |
| -EEEEE "/00\/07\DC-4DFDT"                                    | 1   |

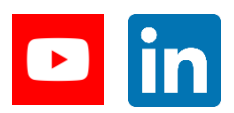

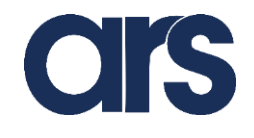

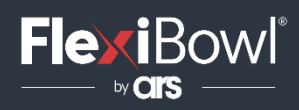

| =55555."<00><07>RS=ADEST"    |
|------------------------------|
| =55555."<00><07>RS=ADESW"    |
| =55555."<00><07>RS=ADETW"    |
| =55555."<00><07>RS=ADPST"    |
| =55555."<00><07>RC=ADPSW"    |
| =55555."<00><07>R0=ADFTW"    |
| =55555."<00><07>R0=R0FT#     |
| =55555."                     |
| =55555."<00><07>RC=DEPCW"    |
| =55555."<00><07>RS=DEPTW"    |
| =55555."<00><07>RS=DESTW"    |
| =55555."<00><07>RS=DPSTW"    |
| =55555."<00><07>RS=ADEPST"   |
| =55555 · "<00><07>RS=ADEPSW" |
| =55555."<00><07>RS=ADEPTW"   |
| =55555 · "<00><07>RS=ADESTW" |
| =55555 · "<00><07>RS=ADPSTW" |
| =55555 · "<00><07>RS=DEPSTW" |
| =55555."<00><07>RS=ADEPSTW"  |
| =55556 · "<00><07>R8=" 1     |
| =55556 · "A" .               |
| =55556 · "D" 1               |
| =55556 · "E" 1               |
| =55556 · "F" 1               |
| =55556·"H" 1                 |
| =55556•"J" 1                 |
| =55556·"M" 1                 |
| =55556·"P" 1                 |
| =55556 · "R" 1               |
| =55556 · "S" 1               |
| =55556•"T" 🗼                 |
| =55556·~~W~ 1                |

This Plugin was developed with the idea of communicating quickly and safely with the FlexiBowl and the Shibaura Machine robot.

The Plugin does not require additional Shibaura Machine licenses, but the robot's firmware must be upgrade for proper operation.

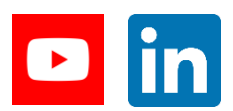

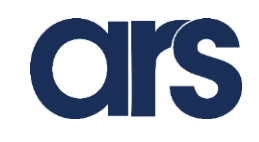